ハブ (BLE) ファームアップデート手順

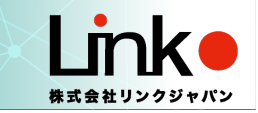

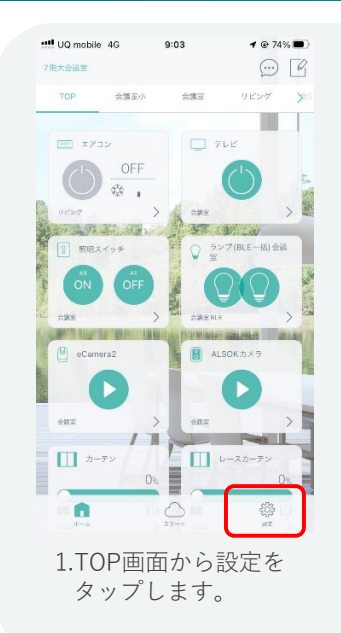

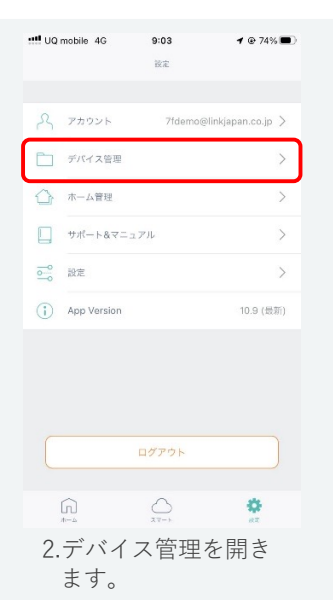

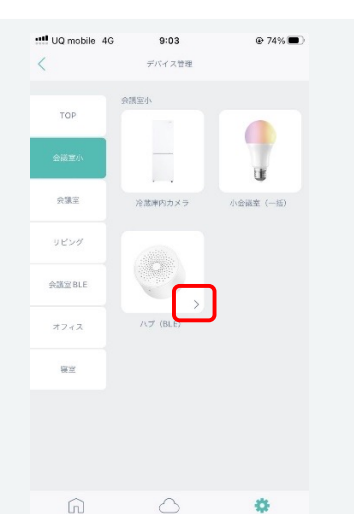

3.ハブ (BLE) のある 部屋から詳細を開き ます。

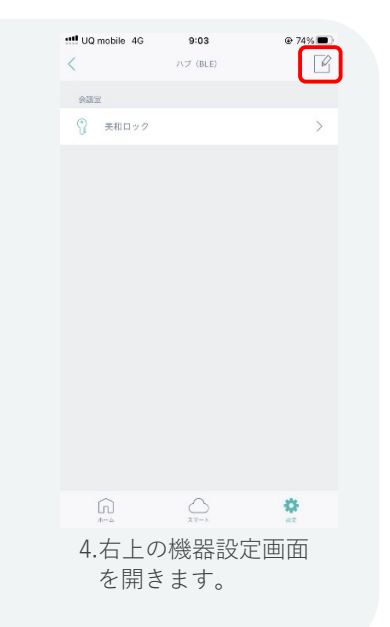

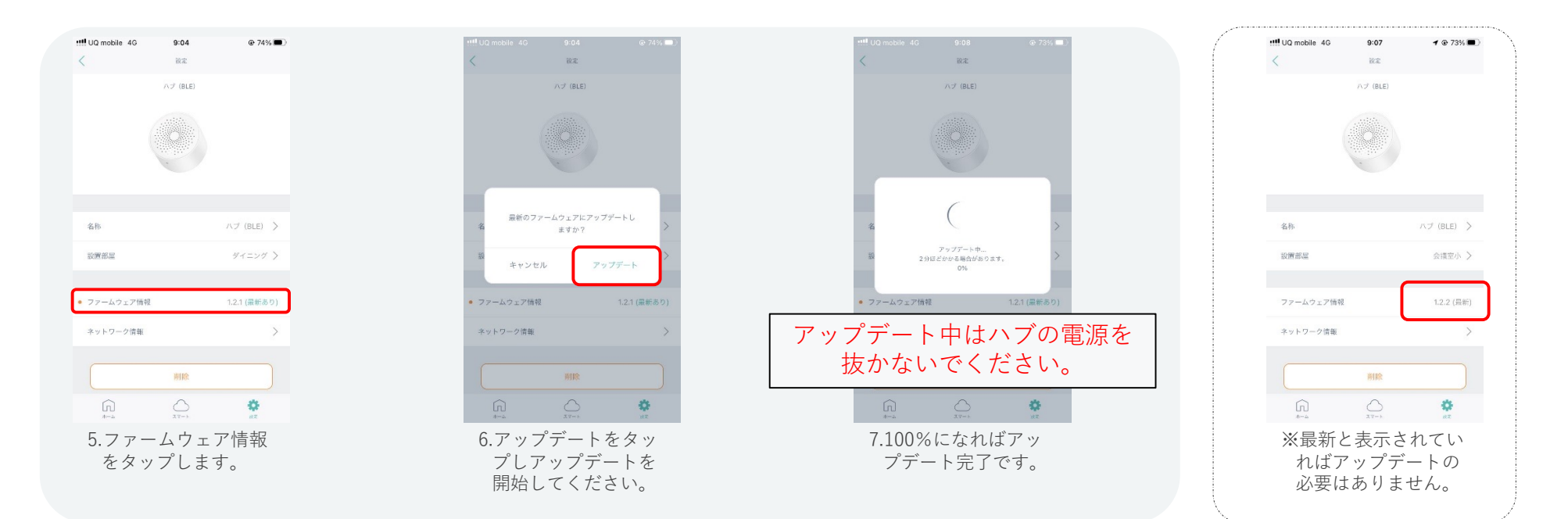